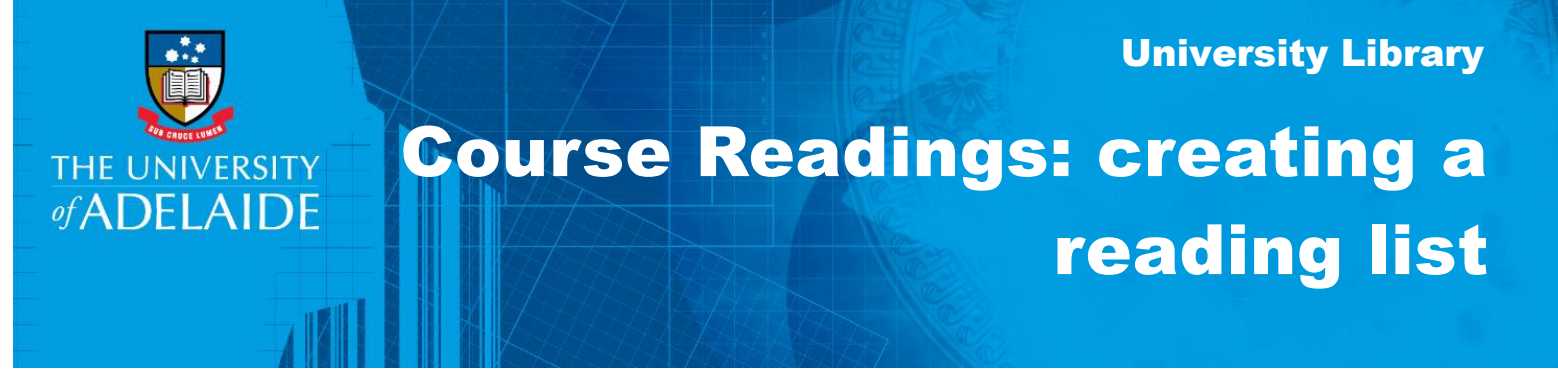

### Introduction

The first time you open Course Readings the screen will prompt you to create a list. Once you have done this once you will not see this option again.

Note: When creating a list you will need to create at least one section as well, or you won't be able to save the list.

If you are rolling your course over for a new teaching period, you can re-use a course readings list. See guides: **Re-use an active list for a new teaching period** or **Re-use an old list for a new teaching period**.

# Procedure

1. In your MyUni course you are preparing, click on **Course Readings.** 

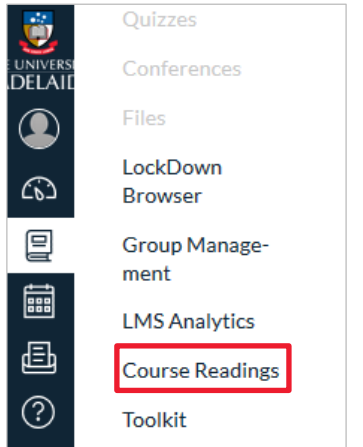

2. Under Create a new reading list from scratch, click CREATE IT.

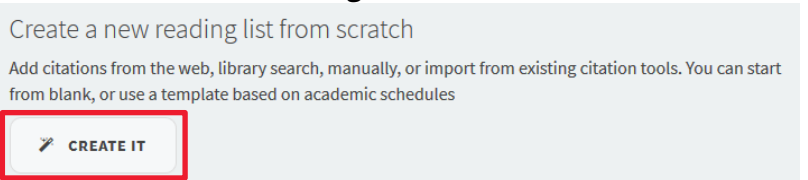

- 3. Name your reading list using the same name as your course.
- 4. Add a description as required and click **CREATE**.

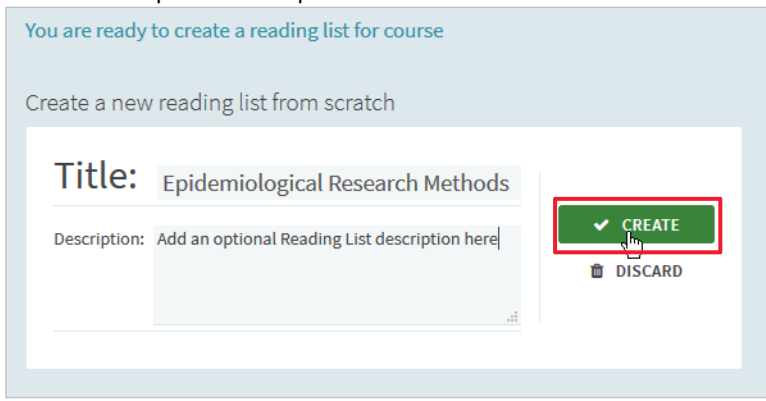

5. Under Select a template, click on Blank.

| Add an optional Reading List description he                                                                    | earch Methods<br>ere                                          |
|----------------------------------------------------------------------------------------------------|---------------------------------------------------------------|
| Select a template<br>Please select the structure for your new list. If your<br>Blank<br>Create Mystom sections | ou're unsure, select "blank". You can always change it later. |

#### Associate your list with a course

Note: you can also come back and do this later by choosing the **NOT NOW** option.

1. Click on **Associate List**.

| Associate to course                                                                                             |
|----------------------------------------------------------------------------------------------------|
| Associating a list with the relevant courses enables students to easily find the reading material that you add. |
| Would you like to associate this list with a specific course?                                                   |
| NOT NOW ASSOCIATE LIST                                                                                          |

2. Begin typing the name of your course and a list should be generated. Select your course name from the list.

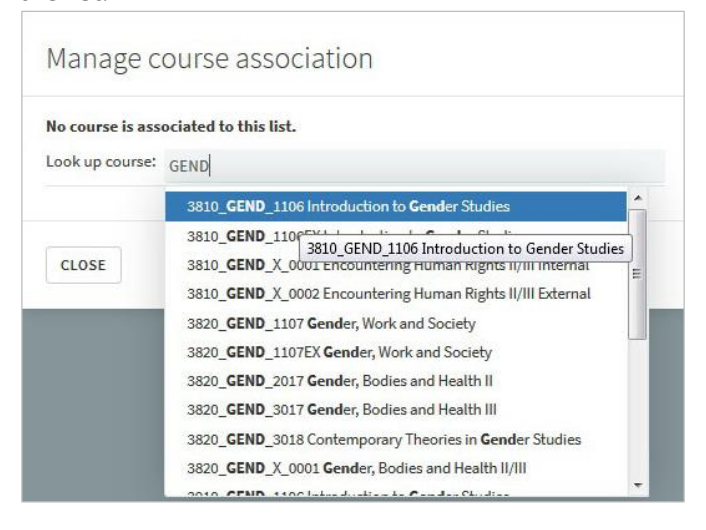

3. Check the course details and adjust if necessary. Then click **AssociATE & CLOSE**.

| No course is associated to t | his list.                             |   |
|------------------------------|---------------------------------------|---|
| Look up course: 3810_GEN     | D_1106 Introduction to Gender Studies |   |
| Course dates:                |                                       |   |
| from- 27-January-2018        | 🛗 To- 22-July-2018                    | Ê |
| No. of participants: 107     |                                       |   |
|                              |                                       |   |

### Add a section to your course

1. Click on **NEW SECTION**.

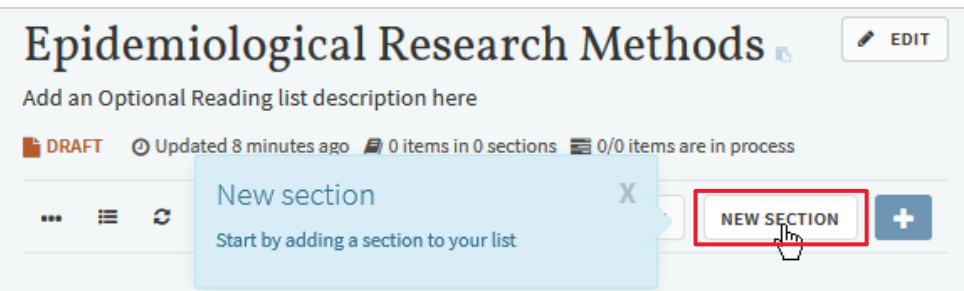

- 2. Add a title and a description, if required.
- 3. Add dates for when you want the reading list to be viewable by students.

Note: if you don't add dates, the section will be visible for the whole course duration.

4. Click **CREATE**.

| Title:       | Week 1:     | what is a 'cause' in epi | demiology? |                                              |
|--------------|-------------|--------------------------|------------|----------------------------------------------|
| Description: | Add an opti | ional description here   |            | <ul><li>✓ CREATE</li><li>☐ DISCARD</li></ul> |
| from- Start  | date        | 🛗 To- End date           | <b>#</b>   |                                              |

5. Continue to add more sections by clicking **NEW SECTION** again as many times as required.

# **Contact Us**

For further support or questions, contact the Library on +61 8 8313 1061 or email coursereadings@adelaide.edu.au